## FPM-CRM Connector Installation and Upgrade Guide

## **New Installation Steps**

Follow these steps to install the FPM-CRM Connector for the first time. If you are upgrading from an existing version, please refer to the Upgrade Steps section.

- 1. Run the following script from the Scripts-Preload folder against the BBCRM database:
  - CreateAttributes.sql
- 2. Deploy the contents of the bin\custom folder to the bbappfx\vroot\bin\custom folder of the BBCRM instance.
- 3. In BBCRM, go to Administration > Application > Catalog browser. Filter on Package and then load the following package:
  - FPM Package
- 4. Run the following script from the Scripts-Postload folder against the BBCRM database:
  - 01.FPM\_setup.sql
- 5. In BBCRM, go to Administration > Configuration Data > Configuration import. Load the following configuration files from the Scripts-Postload folder in order:
  - 02.FPM\_BatchTemplate\_Configuration.xml
  - 03.FPM\_Imports\_Configuration.xml
  - 04.FPM\_Query\_Configuration.xml
  - 05.FPM\_Exports\_and\_Definitions\_Configuration.xml
  - 06.FPM\_AFD\_Configuration.xml\*
  - 07.FPM\_FTP\_Configuration.xml\*
  - 08.FPM\_Queues\_Configuration.xml\*
    \*Note: to load these 3 files successfully, a non-custom version of Auto File Download and File Transfer must already be installed. For custom versions, the AFD, FTP, and queue processes must be created manually.
- 6. Run the following scripts from the Scripts-Postload folder against the BBCRM database:
  - 09.FPM\_post\_configs.sql
  - 10.FPM\_page\_configs.sql

## **Upgrade Steps**

Follow these steps to upgrade the FPM-CRM Connector.

- 1. Deploy the contents of the bin\custom folder to the bbappfx\vroot\bin\custom folder of the BBCRM instance.
- 2. In BBCRM, go to Administration > Application > Catalog browser. Filter on Package and then load the following package:
  - FPM Package